# Manuel srrqap

# Table des matières

| 1. Inscription à la banque des données du registre des dialysés "secu Trial <sup>®</sup> " | 2 |
|--------------------------------------------------------------------------------------------|---|
| 2. Enregistrement "Nouveau patient"                                                        | 3 |
| Exemples                                                                                   | 5 |
| 3. Procédé pour un patient d'un autre centre                                               | 6 |
| 4. Procédé pour un patient pré-existant                                                    | 6 |
| 5. Procédé lorsqu'un patient quitte le centre                                              | 7 |
| 6. Explication détaillée du formulaire « Changement de modalité / Décès »                  | 7 |
| 7. Centre d'information et support                                                         | 9 |

#### 1. Inscription à la banque des données du registre des dialysés "secu Trial®"

Accès par <u>http://www.srrqap.ch</u>  $\rightarrow$  choisissez "data entry" et ...

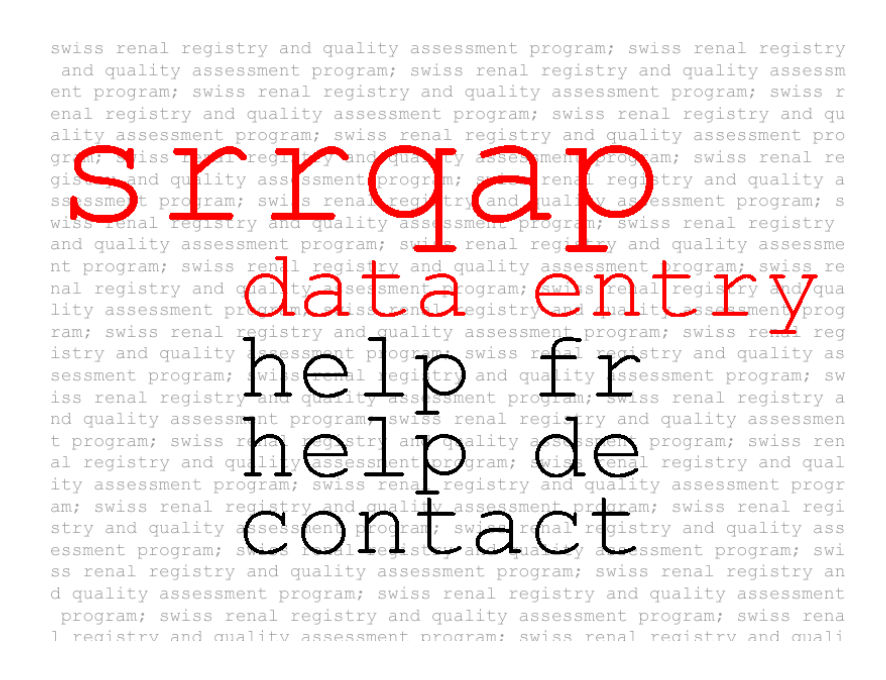

... donnez le code de votre centre (User-ID) et votre mot de passe et enregistrez-vous. Si vous avez oublié votre mot de passe ou si vous l'avez mal tapé  $\rightarrow$  contactez 7, Centre d'information.

| UniversitätsSpital<br>Zürich                                                                                                    |
|----------------------------------------------------------------------------------------------------|
| Willkommen beim Datamanagement-System secuTrial® des<br>Universitätsspitals Zürich!<br>(Externe Projekte)<br>Produktivbereich (Productive)<br>Eingabe von Patientendaten                                                                                                    |
| Zugang und Passwort erhalten Sie über das USZ Clinical Trials Center.                                                                                                    |
| Erste Anmeldung: Geben Sie Ihre User-ID ein und klicken Sie auf den Button 'Passwort ändern'.                                                                                                    |
| Bitte melden Sie sich nur mit Ihren <b>eigenen Zugangsdaten</b> an. Die Eingabe von Daten unter<br>fremden Account ist unzulässig!<br>Behandeln Sie Ihren Benutzernamen und das Passwort <b>vertraulich</b> . Ändern Sie Ihr Passwort<br>immer, wenn Sie den Verdacht haben, dass Dritte ihr Passwort kennen. |
| Wir raten dringend davon ab, im Internet Explorer die Funktion 'Autovervollständigen verwenden für:<br>Benutzernamen und Kennwörter für Formulare' oder vergleichbare Funktionen in anderen<br>Webbrowsern zu verwenden.                                                                                      |
| User-ID<br> <br>Passwort                                                                                                    |
| Anmelden Passwort ändern                                                                                                    |

Vous voici à la première page de la **saisie des données.** Vous y trouverez des informations importantes. Prenez le temps nécessaire et lisez-les.

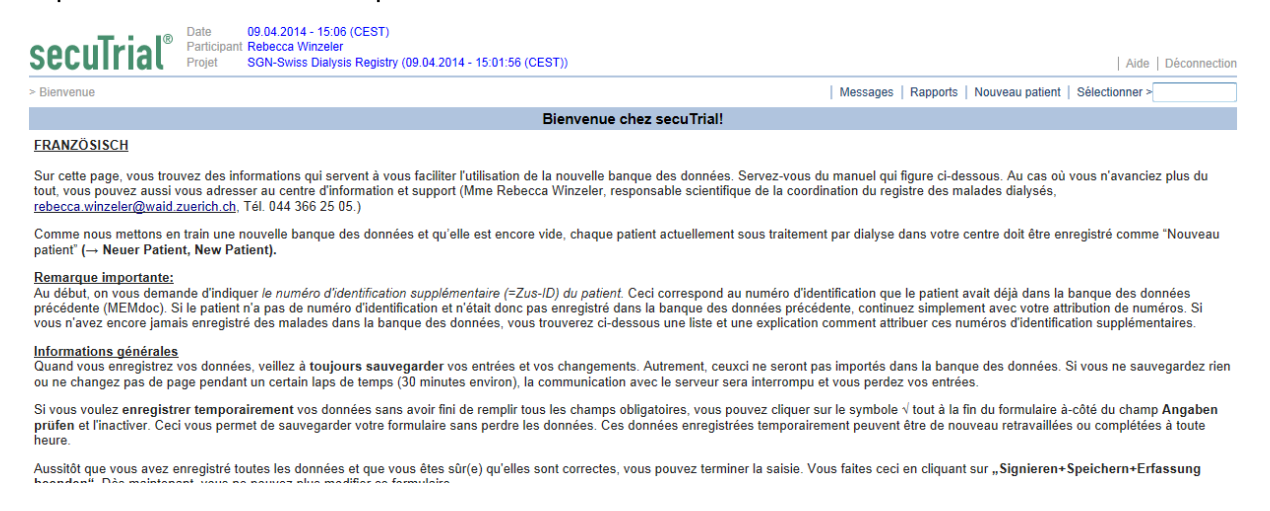

#### 2. Enregistrement "Nouveau patient"

Ce patient n'a encore jamais eu de traitement de substitution rénal et subit sa première dialyse dans votre centre. Si c'est un nouveau malade pour votre centre, mais il était déjà sous traitement dialytique auparavant, veuillez continuer avec le point 3 à la page 5.

#### Cliquez sur Nouveau patient

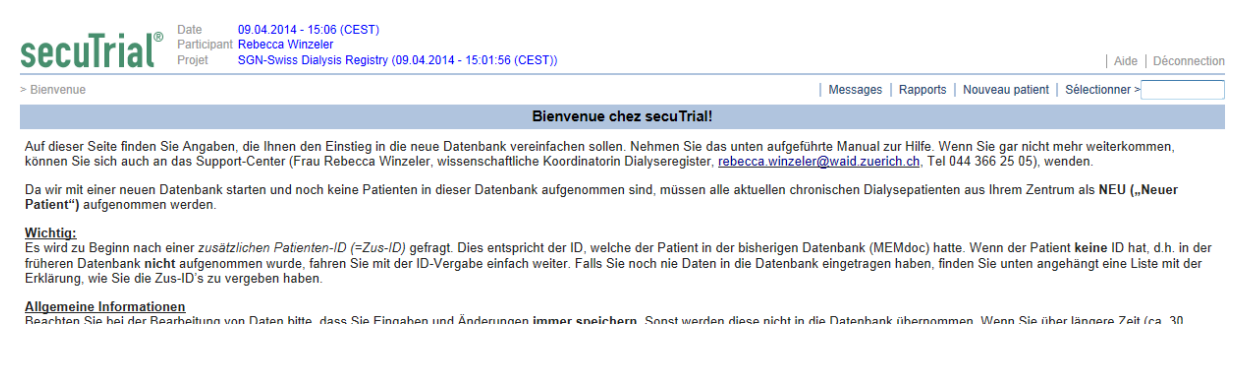

#### Vous obtenez la page suivante.

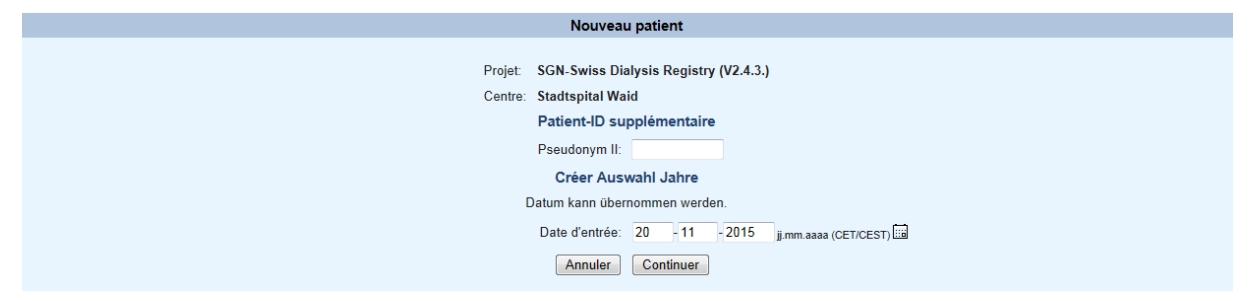

Vous pouvez attribuer un numéro d'identification supplémentaire (Pseudonyme II) comme vous voulez. Confirmez la date choisie avec **Continuer**.

Choisissez maintenant le sexe et donnez nom, prénom et date de naissance du patient. Dans la banque des données n'apparaîtront plus des noms, il n'y on a que les ID's. Pour cette raison, il est très important que les noms et les ID's sont sauvegardé dans une place sure, par exemple dans le fichier Excel «*Patient Identification Log*»  $\rightarrow$  voir les prochains points.

- a) Avant de cliquer sur **Imprimer et créer le patient**, ouvrez le fichier Excel «Patient Identification Log» qui vous a été envoyé par Mme Rebecca Winzeler.
- b) Maintenant cliquez sur Imprimer et créer le patient, <u>imprimez</u> ce formulaire et puis établissez une copie de ce texte...

|                                            | Nouveau patient                    |                                                 | Nouveau patient                                                                          |                              |
|--------------------------------------------|------------------------------------|-------------------------------------------------|------------------------------------------------------------------------------------------|------------------------------|
| Pseudonym<br>Pseudonym II<br>Date d'entrée | rbk617<br>dgdg<br>20.11.2015 (CET) | donym<br>donym II<br>d'entrée                   | rbk617<br>dgdg<br>20.11.2015 (CET)<br>Données personnelles                               |                              |
|                                            | Données personnelles               |                                                 | Maaaulia                                                                                 |                              |
| Sexe *<br>Nom de famille *                 | ◎ Féminin ◎ Masculin               | de famille<br>om                                | Masculin<br>Muster<br>Max                                                                |                              |
| Prénom *                                   |                                    |                                                 | Naissance                                                                                |                              |
|                                            | Naissance                          | de naissance                                    | 02.06.1960                                                                               |                              |
| Date de naissance *                        | ji.mm.aaa                          | SGN-Swiss Dia<br>TEST ; Stadts<br>Masculin; Mu: | alysis Registry; 20.11.2015 -<br>spital Waid; rbk617; dgdg; 20<br>ster; Max; 02.06.1960; | 08:13 (CET); TE<br>.11.2015; |
|                                            | Imprimer et créer le patient       |                                                 |                                                                                          |                              |

... et insérer-le dans le **champ vert** du fichier Excel *"Patient Identification Log"* (sous onglet Main). Les macros doivent être activées.

|       |              | Frutiger             | 10 • [A A             |                        |                  |                         |                     |                      |                 | History -                           | z Zí m                      |   |
|-------|--------------|----------------------|-----------------------|------------------------|------------------|-------------------------|---------------------|----------------------|-----------------|-------------------------------------|-----------------------------|---|
| Eir   | nfügen 🍯     | F K U -              | - A -                 | 토로릭 같 않                |                  | % 000 ***               | Bedingte            | Als Tabelle Zellen   | nformatvorlagen | Format *                            | Sortieren Suchen und        |   |
| Zwisc | thenablage 🖻 | Schrifta             | rt 6                  | Ausrichtung            |                  | Zahl                    | Gi Tormatierung     | Formatvorlagen       |                 | Zellen                              | Bearbeiten                  |   |
|       | Fehler       | - (*                 | $f_{x}$               |                        |                  |                         |                     |                      |                 |                                     |                             |   |
| 4     | A            |                      |                       | В                      |                  |                         | С                   | D                    |                 | E                                   |                             | F |
| 1 F   | Patient Iden | tification Log fi    | ür Studien mi         | t SecuTrial            |                  | ٧                       | /ersion V1.0 v      | om 19.11.2010 / I    | Dirk Smolins    | ski                                 |                             |   |
| 8     | 1 Vorbereit  | on dos Logs          |                       |                        |                  |                         |                     |                      | Anmerkun        | a                                   |                             |   |
| 9     | Im Tabollo   | nhlatt 'Dationt Idon | tification Loa' in    | der obersten Zeile die | Einträge mit e   | inom V markio           | ron, die für dae i  | ufnahmoformular      | Änderungen      | e<br>bei Pflichtangat               | oen (grau markiert) nicht   |   |
| 10    | konfigurier  | t wurden.            | initiation Log in     | der obersten Zeile die | e Linitage mit e |                         | eren, ute fur uas / | umanmeiormutai       | möglich!        | 5                                   |                             |   |
| 11    | Klicken Si   | e auf den untenste   | henden Button,        | um die Spalten einzu   | richten          |                         |                     |                      |                 |                                     |                             | ſ |
|       |              |                      | Spalten einric        | chten                  |                  |                         |                     |                      |                 |                                     |                             |   |
| 12    |              |                      |                       |                        |                  |                         |                     |                      |                 |                                     |                             |   |
| 14    | 2 Ergänzen   | de Einträge (opti    | onal)                 |                        |                  |                         |                     |                      | Anmerkun        | a                                   |                             |   |
| 14    | Optional k   | önnen weitere Spa    | ,<br>Iten für ergänze | nde Informationen ang  | elegt werden.    |                         |                     |                      | Im hellgelb     | markierten Berei                    | ch; Erweiterung beliebig    |   |
| 15    |              |                      |                       |                        |                  |                         |                     |                      | möglich; Sp     | oalten konsekutiv                   | benennen, keine 'Lücken'!   |   |
| 16    |              |                      |                       |                        |                  |                         |                     |                      |                 |                                     |                             |   |
| 17    | 3 Erfassen   | der Daten des Au     | Inahmetormul          | ars                    |                  |                         |                     |                      | Anmerkun        | g                                   |                             |   |
| 18    | Nach dem     | Ausfüllen des Auf    | nahmeformulars        | in SecuTrial wird dies | ses gespeichert  | mit dem Butto           | on 'Drucken und I   | Patient anlegen'. Es | 6               |                                     |                             |   |
| 19    | Im unteren   | Bereich wird auch    | n ein Feld mit de     | em vollständigen Date  | nsatz angezeig   | en.<br>t (weiss unterle | at)                 |                      |                 |                                     |                             |   |
|       |              |                      |                       |                        |                  |                         | 3-7-                |                      | Muster des      | angezeigten Fel                     | des mit dem Datensatz:      |   |
|       | 1 - T        | raining 02; 1        | 7.11.2010;            | Dirk Smolinski         | ; USZ CTC 0      | 8                       |                     |                      |                 |                                     |                             |   |
| 20    | Irain        | ing 2; kabi25        | ; 01.01.2010          | , nachname, vor        | name;            | <u> </u>                |                     |                      |                 |                                     |                             |   |
|       | Den Inhalt   | dieses Feldes ma     | rkieren und in d      | as grün umrandete Fe   | ld unten einfüg  | en.                     |                     |                      | Bitte darauf    | achten, dass de                     | r Eintrag vollständig       |   |
| 21    |              |                      |                       |                        |                  |                         |                     |                      | Bitte zum E     | d kopiert wird!<br>Infügen Doppel-k | (lick auf dae Fold und dann |   |
|       |              |                      |                       |                        |                  |                         |                     |                      | Rechte-Mau      | ustaste> Einfüg                     | gen                         |   |
|       |              | -                    |                       |                        |                  |                         |                     |                      |                 |                                     |                             |   |
| 22    |              |                      |                       |                        |                  |                         |                     |                      |                 |                                     |                             |   |
| 24    |              |                      |                       |                        |                  |                         |                     |                      |                 |                                     |                             |   |
| 25    | 4 Übernahr   | ne der Daten in o    | lie Liste             |                        |                  |                         |                     |                      | Anmerkun        | g                                   |                             |   |
| 26    | Bitte klick  | en Sie auf den unte  | enstehenden Bu        | tton, um die Daten in  | das Patient Ide  | entification Log        | zu übernehmen.      |                      |                 |                                     |                             |   |
| 07    |              | Daten in Pat         | ient Identificatio    | on Log übernehmen      |                  |                         |                     |                      |                 |                                     |                             |   |
| 27    | Ist die Erfa | assung der Daten f   | ehlerhaft, wird d     | er fehlerhafte Datensa |                  | ch angezeigt.           |                     |                      |                 |                                     |                             |   |
|       |              |                      |                       |                        |                  |                         |                     |                      |                 |                                     |                             |   |
|       |              |                      |                       |                        |                  |                         |                     |                      |                 |                                     |                             |   |
| 20    |              |                      |                       |                        |                  |                         |                     |                      |                 |                                     |                             |   |
| 30    |              |                      |                       |                        |                  |                         |                     |                      |                 |                                     |                             |   |
| 31    | 5 Prüfung d  | ler Daten und Eir    | ntrag ergänzen        | ider Daten             |                  |                         |                     |                      | Anmerkun        | g                                   |                             |   |
| 32    | Diese Exc    | el-Arbeitsmappe v    | erwendet Makro        | s für das Anlegen des  | Patient Identifi | cation Logs un          | d der Prüfung de    | Daten.               |                 |                                     |                             |   |
| 14 4  |              | Patient Identifica   | ation Log 🏒 🖏         |                        |                  |                         |                     |                      |                 | Ш                                   |                             |   |
| Berei | t            |                      |                       |                        |                  |                         |                     |                      |                 |                                     | · □ □ 100 % (-)             |   |

Maintenant, cliquez sur Daten in Patient Identification Log übernehmen . Les données du patient apparaissent au deuxième onglet "Patient Identification Log". Retournez à la **saisie des données / DataCapture** après avoir sauvegardé ce fichier Excel. Dès maintenant, le patient ne figurera que sous le numéro d'identification attribué. Après avoir choisis **Continuer**, veuillez remplir «Demographische Angaben/Données Demographiques». Ce formulaire demande des données de base et ne doit être rempli qu'au début, lors de l'enregistrement d'un nouveau patient.

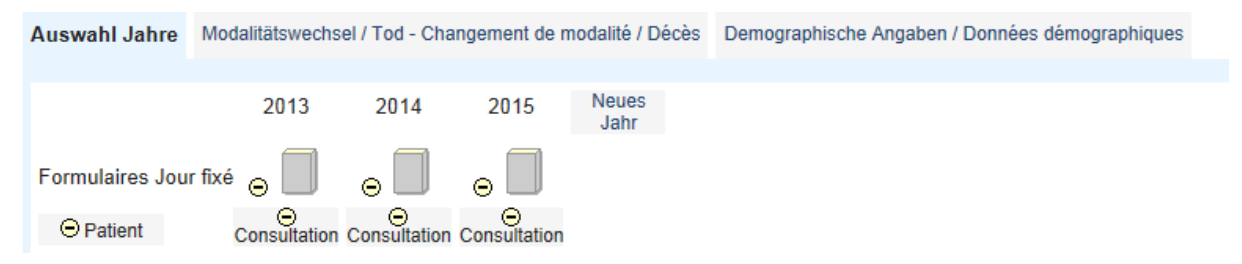

Maintenant vous pouvez éditer le formulaire **Jour fixé.** Choisissez l'année correspondante. La date de l'évaluation est toujours le 31 décembre de l'année en question. Vous enregistrez toujours les données de l'année précédente. Vous avez temps de compléter ce jour fixé (et les changements de modalité correspondants, voir page 6) entre le 1er Janvier et le 31 Mars. Si le patient est sous traitement par hémodialyse le 31.12., vous remplissez le formulaire pour patients hémodialysés. Autrement, vous créez le formulaire pour patients en dialyse péritonée.

# **Exemples**

a) Le patient était traité par dialyse péritonéale de janvier à novembre, puis il a changé de méthode et est sous hémodialyse à partir de décembre → remplir le formulaire pour hémodialysés, même si le patient a été beaucoup plus longtemps sous dialyse péritonéale.

Dans ce cas, le changement doit être indiqué sous « Changement de modalité / Décès »  $\rightarrow$  explications à la page 6.

b) Le patient est décédé le 20 mai 2015 et n'avait donc plus de dialyses le 31.12.2015. Néanmoins il faut remplir un formulaire, et ceci à la base de la modalité de dialyse que le malade subissait juste avant son décès. Le patient était encore en dialyse le 18 mai → remplir le formulaire pour patients hémodialysés.

Le décès doit être indiqué sous « Changement de modalité / Décès »  $\rightarrow$  explications à la page 6.

c) Le patient a reçu une greffe rénale le 13 février 2015 et n'était donc plus dialysé le 31.12.2015. La modalité de dialyse que le patient subissait avant la transplantation détermine quel formulaire doit être rempli. Le patient était sous dialyse péritonéale avant la transplantation → remplir le formulaire pour patients sous dialyse péritonéale.

La transplantation doit être indiquée sous « Changement de modalité / Décès ».

- d) Dans les situations suivantes, on procédera comme sous b) ou c):
  - Reprise de la fonction rénale
  - Patient perdu de vue
  - Arrêt du traitement (sans reprise de la fonction rénale)

Toutes ces situations doivent être indiquées sous « Changement de modalité / Décès ».

#### 3. Procédé pour un patient provenant d'un autre centre

C'est un nouveau malade pour votre centre, mais il était déjà sous traitement dialytique auparavant.

 a) Le patient a déjà été enregistré par le centre précédent et il a reçu un numéro d'identification. On doit vous avoir communiqué ce numéro. Sinon, renseignez-vous auprès du centre précédent. Marquez cet ID dans vos documents.

Écrivez le numéro d'identification du patient dans le casier vide à-côté de Sélectionner > et pressez Enter. Soyez sûr(e) que le formulaire «Données démographiques» a été rempli.

| > Bienvenue                                                                        |                                                                                                    | Messages             | Importer            | Rapports              | Nouveau patient                | Sélectionner >               |                        |
|------------------------------------------------------------------------------------|----------------------------------------------------------------------------------------------------|----------------------|---------------------|-----------------------|--------------------------------|------------------------------|------------------------|
|                                                                                    | Welcome to srrqap registry!                                                                                                    |                      |                     |                       |                                | 40                           |                        |
| Sur cette page,<br>vous pouvez au<br>Tél. 044 366 25                               | Sur cette page, vous trouvez des informations qui servent à vous faciliter l'utilisation de la nouvelle banque des données. Servez-vous du manuel qui figure ci-dessous. Au cas où vous n'avanciez plus du tout,<br>rous pouvez aussi vous adresser au centre d'information et support (Mme Rebecca Winzeler, responsable scientifique de la coordination du registre des malades dialysés, <u>rebecca winzeler@waid zuerich.ch</u> .<br>rél. 044 366 25 05.)                                                                                                    |                      |                     |                       |                                |                              |                        |
| Comme nous m<br>patient" (→ Neu                                                    | nettons en train une nouvelle banque des données et qu'elle est encore vide, chaque patient actuellement sous t<br>rer Patient, New Patient).                                                                                                    | raitement pa         | r dialyse da        | ans votre c           | entre doit être enr            | egistré comme "N             | ouveau                 |
| Remarque imp<br>Au début, on vo<br>précédente (dar<br>votre attribution<br>voulez. | Remarque importante:<br>Au début, on vous demande d'indiquer le numéro d'identification supplémentaire (=ID-sup) du patient. Ceci correspond au numéro d'identification que le patient avait déjà dans la banque des données<br>précédente (dans MEMdoc décrite come N° de patient). Si le patient n'a pas de numéro d'identification et n'était donc pas enregistré dans la banque des données précédente, continuez simplement avec<br>votre attribution de numéros. Si vous n'avez encore jamais enregistré des malades dans la banque des données, vous pouvez attribuer un numéro d'indentification supplémentaire (ID-sup) comme vous<br>voulez. |                      |                     |                       |                                |                              |                        |
|                                                                                    | Si tel est le cas, passez à « <b>Changement de mo</b><br>vée d'un autre centre", indiquez le nom de cet au<br>d'enregistrer les détails.                                                                                                    | dalite               | é / De<br>entre     | é <b>cès</b><br>et la | » et clic<br>date. N           | quez sur<br>le pas o         | "Arri-<br>ublier       |
| 1.                                                                                 | Changement de modalité / Décès                                                                                                    |                      |                     |                       |                                |                              |                        |
|                                                                                    | Veuillez indiquer si le patient a subi un changement de modalité (par exem<br>eu deux ou plusieurs changements de modalité au courant de la même an<br>prochain changement.                                                                                                    | iple hém<br>née. Dai | odialys<br>ns ce ca | e en ce<br>as-là, in  | ntre -> dialy<br>diquez ici le | vse à domici<br>e premier ch | ile), s'il a<br>angeme |
|                                                                                    | Description                                                                                                    |                      |                     |                       | Date                           |                              |                        |
|                                                                                    | <ul> <li>Changement de modalité d'hémodialyse, passage d'un autre traiten l'hémodialyse</li> <li>Changement de modalité de dialyse péritonéale, passage d'un autre à la dialyse péritonéale</li> <li>Transplantation</li> <li>Reprise de la fonction rénale</li> <li>Décès</li> <li>Départ pour un autre centre</li> <li>Arrivée d'un autre centre</li> <li>Loss to follow-up</li> <li>Modification de l'accès vasculaire</li> <li>Traitement diminué ou cessé (sans reprise de la fonction rénale)</li> </ul>                                                                                                    | nent à<br>e traitem  | *<br>nent           | Θ                     | -                              | -                            | jj.mm.aa               |
|                                                                                    | Veuillez indiquer le centre                                                                                                    |                      |                     |                       |                                |                              |                        |

b) Le patient est transféré d'un autre centre, mais n'a jamais été enregistré et n'a donc pas reçu de numéro d'identification. Renseignez-vous quand-même auprès du centre précédent afin que ce patient ne soit en aucun cas enregistré deux fois. Si ce patient n'a vraiment encore aucun numéro d'identification, retournez au point 2 et enregistrez ce malade comme nouveau patient.

▼ \*

#### 4. Procédé pour un patient pré-existant

⊖ < Merci de sélectionner >

Ce patient a déjà été enregistré par votre centre et vous avez sauvegardé ses données dans le "Patient Identification Log" ou dans un autre fichier Excel. C'est là que vous retrouverez son

numéro d'identification. Écrivez ce numéro d'identification dans le casier vide à côté de Sélectionner > et pressez Enter. Comme les données démographiques et la maladie de base ont déjà été indiquées lors de l'enregistrement du patient, vous pouvez passer directement au **jour fixé.** Vous enregistrez toujours les données de l'année précédente. Vous avez temps de compléter ce jour fixé (et les changements de modalité correspondants, voir page 6) entre le 1er Janvier et le 31 Mars.

# 5. Procédé quand un patient quitte votre centre

Il y a différentes raisons pour qu'un patient quitte son centre. Toutes ces raisons doivent être indiquées sur le formulaire « **Changement de modalité / Décès** » (explications détaillées à la page 6). Quand un patient continue son traitement dans un autre centre, vous êtes tenu à communiquer son numéro d'identification au centre suivant. Envoyez à ce centre le formulaire (avec nom et numéros) que vous avez imprimé au début.

# 6. Explication détaillée du formulaire « Changement de modalité / Décès »

Cette dénomination «indésirable» n'est pas toujours appropriée, mais il n'est pas possible de formuler autrement. Il se peut bien qu'un patient subisse deux ou même plusieurs changements de modalité pendant la même année.

Changement de modalité d'hémodialyse, passage d'un autre traitement à l'hémodialyse: par exemple, le malade change de l'hémodialyse à centre à l'hémodialyse domicile ou de dialyse péritonéale à l'hémodialyse.

Changement de modalité de dialyse péritonéale, passage d'un autre traitement à la dialyse péritonéale: par exemple, le malade change de APD à CAPD ou de l'hémodialyse à dialyse péritonéale.

#### Transplantation

#### Reprise de la fonction rénale

Décès: cause du décès doit être sélectionné.

**Départ pour un autre centre:** Le nom e l'ID du patient doivent être transmis par la poste ou en plus à l'est suivant le centre.

**Arrivée d'un autre centre:** Le nom et l'ID du patient doivent être communiqués à vous, afin qu'ils puissent modifier le patient. Si cela ne fonctionne pas, contactez Rebecca Winzeler.

#### Loss to follow-up

**Modification de l'accès vasculaire:** Il faut distinguer entre: Vaisseaux naturels, greffe, cathéter provisoire, cathéter tunnelé. Un changement de la fistule avant-bras à fistule bras n'est pas une modification de l'accès vasculaire.

#### Traitement diminué ou cessé (sans reprise de la fonction rénale)

# Exemple N° 1

2.3.2015 Cathéter provisoire est remplacé par Cathéter tunnelé

4.8.2015 Cathéter tunnelé est remplacé par vaisseaux naturels

# Choisissez <u>Modification de l'accès vasculaire</u>, enregistrez le numéro «2», l'année 2015 et clorez l'application.

| Coss to follow-up                                                      |                                                                                       |
|------------------------------------------------------------------------|---------------------------------------------------------------------------------------|
| Modification de l'accès vasculaire                                     |                                                                                       |
| Traitement diminué ou cessé (sans reprise de la fonction rénale)       |                                                                                       |
| Modification de l'accès vasculaire                                     |                                                                                       |
| Veuillez indiquer le nombre de changements de l'accès vasculaire de vo | otre patient pendant l'année dernière. Vous trouverez à droite sous <u>Aide</u> les e |
| Nombre                                                                 | Veuillez spécifier l'année                                                            |
| ⊕ 2 *                                                                  | ⊖ 2015 ▼ *                                                                            |
|                                                                        | Autre                                                                                 |
|                                                                        |                                                                                       |

# Exemple N° 2

# 5.11.2015 : Décès

| 1. | Changement de modalité / Décès                                                                                                    |
|----|----------------------------------------------------------------------------------------------------|
|    | Veuillez indiquer si le patient a subi un changement de modalité (par exemple hémodialyse en centre -> dialyse à domicile), s'il a été greffe, s'il est décédé, etc. Peut-ét<br>eu deux ou plusieurs changements de modalité au courant de la même année. Dans ce cas-là, indiquez ici le premier changement, sauvegardez (éventuellement + sig<br>prochain changement.                                                                                                    |
|    | Description Date                                                                                                    |
|    | <ul> <li>Changement de modalité d'hémodialyse, passage d'un autre traitement à * O 05 - 11 - 205 ji.mm. aaaa (a)</li> <li>Changement de modalité de dialyse péritonéale, passage d'un autre traitement à la dialyse péritonéale</li> <li>Transplantation</li> <li>Reprise de la fonction rénale</li> <li>Départ pour un autre centre</li> <li>Loss to follow-up</li> <li>Modification de l'accès vasculaire</li> <li>Traitement diminué ou cessé (sans reprise de la fonction rénale)</li> </ul> |
|    | Cause de décès<br>⊖ Cardiovasculaire  *                                                                                                    |
|    | Cause de décès - Cardiovasculaire<br>⊖ Other causes of cardiac failure                                                                                                    |
|    |                                                                                                    |

# Exemple N° 3

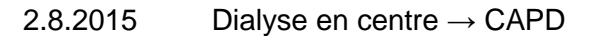

| 1. | Changement de modalité / Décès                                                                                                    |
|----|----------------------------------------------------------------------------------------------------|
|    | Veuillez indiquer si le patient a subi un changement de modalité (par exemple hémodialyse en centre -> dialyse à domicile<br>eu deux ou plusieurs changements de modalité au courant de la même année. Dans ce cas-là, indiquez ici le premier chan<br>prochain changement.                                                                                                    |
|    | Description Date                                                                                                    |
|    | <ul> <li>Changement de modalité d'hémodialyse, passage d'un autre traitement à<br/>"hémodialyse         <ul> <li>Changement de modalité de dialyse péritonéale, passage d'un autre traitement à la dialyse péritonéale</li> <li>Transplantation</li> <li>Reprise de la fonction rénale</li> <li>Décès</li> <li>Départ pour un autre centre</li> <li>Arrivée d'un autre centre</li> <li>Loss to follow-up</li> <li>Modification de l'accès vasculaire</li> <li>Traitement diminué ou cessé (sans reprise de la fonction rénale)</li> </ul> </li> </ul> |
|    | Changement de modalité de dialyse péritonéale, passage d'un autre traitement à la dialyse péritonéale<br>Changement pour DPCA (Dialyse péritonéale continue ambulatoire)  *                                                                                                    |

# Exemple N° 4

Un patient de la dialyse péritonéale a une infection au début de décembre, pour cette raison il est en l'hémodialyse en fin d'année. En janvier, il retourne en dialyse péritonéale. → Même si ce patient était en hémodialyse le 31.12., nous vous prions de compléter le formulaire pour patients sous dialyse péritonéale, comme ce patient est un patient de dialyse péritonéale en fait et était hémodialysé à courte terme. S'il vous plaît, veuillez rapporter ce changement comme modification de modalité: 1. vers HD et 2. de retour en dialyse péritonéale.

#### Exemple N° 5

Le patient était en dialyse seulement six semaines, avant qu'il soit mort, était transplanté ou avant avoir arrêté la dialyse. Si vous classifiez ce patient comme «chronique», vous devez l'enregistrer dans le registre de dialyse.

# Exemple N° 6

Le patient arrête la dialyse et décède après trois semaines. En ce cas, vous transcrivez deux modifications de modalité: 1.Traitement arrêté, 2. Mort  $\rightarrow$  Même si le patient au moment de sa mort n'est plus à la dialyse, sa mort doit être enregistré (jusqu'à deux mois après l'arrêt de la dialyse).

# 7. Centre d'information et support

Si vous avez des questions ou si vous avez oublié votre mot de passe, veuillez nous contacter.

#### Mme Sandra Castellanos

Email: <u>sandra.castellanos@stadtspital.ch</u> Tél: 079 343 15 52

Mme Andrea Walker Email: <u>andrea.walker@stadtspital.ch</u> Tél: 079 415 99 70

#### Mme Rebecca Guidotti

Responsable de la coordination du registre des malades dialysés Email: <u>rebecca.guidotti@stadtspital.ch</u> Tél.: 044 417 25 05